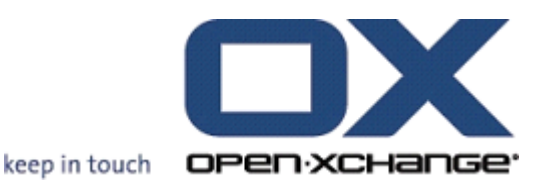

# Open-Xchange Server Mobile Web Interface User Guide

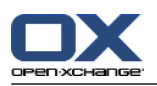

# **Open-Xchange Server: Mobile Web Interface User Guide**

Published Wednesday, 29. August 2012 version 1.2

Copyright © 2006-2012 OPEN-XCHANGE Inc., This document is the intellectual property of Open-Xchange Inc., The document may be copied in whole or in part, provided that each copy contains this copyright notice. The information contained in this book was compiled with the utmost care. Nevertheless, erroneous statements cannot be excluded altogether. Open-Xchange Inc., the authors and the translators are not liable for possible errors and their consequences. The names of software and hardware used in this book may be registered trademarks; they are used without warranty of free usability. Open-Xchange Inc. generally follows the spelling conventions of the manufacturers. The reproduction of brand names, trade names, logos, etc. in this book (even without special marking) does not justify the assumption that such names can be considered free (for the purposes of trademark and brand name regulations).

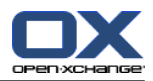

# **Table of Contents**

| 1 Getting started with the Mobile Web Interface | 1 |
|-------------------------------------------------|---|
| 1.1 What is the Mobile Web Interface for?       | 1 |
| 1.2 Which mobile devices are supported?         | 1 |
| 2 Function overview of the Mobile Web Interface | 3 |
| 2.1 Which functions are supported?              | 3 |
| 3 Using the Mobile Web Interface                | 5 |
| 3.1 Login                                       | 5 |
| 3.2 The Start Page                              | 6 |
| 3.3 Operating the Mobile Web Interface          | 7 |

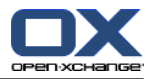

# Chapter 1. Getting started with the Mobile Web Interface

### 1.1. What is the Mobile Web Interface for?

With the Mobile Web Interface you can access your data on the Open-Xchange Server with your Smartphone. The handling and the look and feel corresponds to a native Smartphone application.

# 1.2. Which mobile devices are supported?

Mobile Web Interface has been developed for mobile devices with browsers that are based on the free HTML Rendering Engine Webkit.

The following platforms are supported:

| Platform                       | supported                                       |
|--------------------------------|-------------------------------------------------|
| Apple iPhone/iPad              | yes (iPhone iOS 2.0, 2.1, 3.0, 4.0, 4.2.1, 4.3) |
| Android                        | yes                                             |
| Nokia/Symbian S60, 5th Edition | via Opera Mini                                  |
| Windows Phone                  | yes (7, 7.5)                                    |

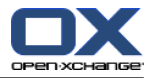

# Chapter 2. Function overview of the Mobile Web Interface

### 2.1. Which functions are supported?

The following E-Mail functions are supported:

- Selecting E-Mail folders to be displayed
- Reading, answering, forwarding E-Mails
- Opening or saving E-Mail attachments Note: Depending on the mobile device, some file types might not be supported.
- Composing new E-Mails Note: E-Mail attachments are not supported.
- Deleting E-Mails
- Moving E-Mails to another folder

The following contact functions are supported:

- Choosing the contact folders to be displayed
- Searching for contacts
- Displaying the details of a contact:
  - Name
  - Private E-Mail address, business E-Mail address
  - Private address, private phone number
  - Company, company address, business phone number
  - Mobile phone
- Calling a contact
- Sending an E-Mail to a contact
- editing a contact Note: Only the most important data are supported.
- creating a new contact
   Note: Only the most important data are supported.

The following appointment functions are supported:

- Number of days for which scheduled appointments are displayed
- Displaying appointments in personal appointments folders
- Displaying the details of an appointment:
  - Description
  - Start, end
  - Location
  - Comments
  - Participants, Resources
- Accept or decline appointments
- editing an appointment Note: Only the most important data are supported.
- creating a new appointment
   Note: Only the most important data are supported.

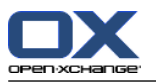

The following functions are available in off-line mode:

- displaying the E-Mail headers
- displaying the E-Mails that have been read already
- composing an E-Mail draft
- displaying scheduled appointments
- displaying contacts

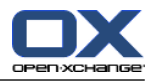

# Chapter 3. Using the Mobile Web Interface

### 3.1. Login

#### How to log in:

- 1. Open a browser.
- 2. Enter the address of the Mobile Web Interface.
- **3.** Enter your credentials. If you want to auto-login when launching the Mobile Web Interface the next time, activate the checkbox **Stay logged in**.
- 4. Tap on Login.

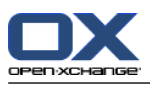

### 3.2. The Start Page

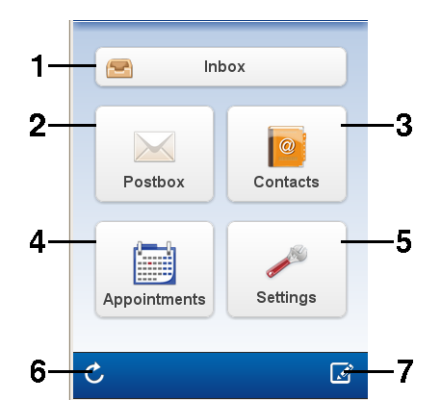

The start page contains the following elements:

| No | Element         | Function                                                                                                    |
|----|-----------------|----------------------------------------------------------------------------------------------------|
| 1  | Inbox           | Reading, editing, sending E-Mails in the inbox.                                                                                                    |
| 2  | Postbox         | Opening an E-Mail folder. Reading, editing, sending E-Mails.                                                                                                   |
| 3  | Contacts        | Displaying contacts, searching for contacts, displaying details, calling a contact, editing contact data, creating a new contact, sending E-Mail to a contact. |
| 4  | Appointments    | Displaying scheduled appointments, displaying details, editing appointment details, creating new appointment, accepting or declining appointment invitations   |
| 5  | Settings        | Switches to the settings:                                                                                                    |
|    |                 | <ul> <li>E-Mail folders you want to have access to</li> </ul>                                                                                                  |
|    |                 | <ul> <li>Time range to be checked for scheduled appointments</li> </ul>                                                                                        |
|    |                 | <ul> <li>Contact folders you want to have access to</li> </ul>                                                                                                 |
|    |                 | Legal information                                                                                                    |
|    |                 | <ul> <li>System messages</li> </ul>                                                                                                    |
|    |                 | Logout button                                                                                                    |
| 6  | Refresh icon    | Newly retrieve server data.                                                                                                    |
| 7  | New E-Mail icon | Composing new E-Mail.                                                                                                    |

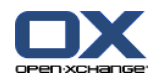

# 3.3. Operating the Mobile Web Interface

The Mobile Web Interface is operated like a native Smartphone application. To execute a task, use some few buttons to navigate from left to right or vice versa and view user-friendly pages.

The following instruction explains the usage of the Mobile Web Interface using E-Mail as an example:

#### How to use E-Mail:

1. On the start page tap Inbox. Result: The Postbox page is displayed.

If you want to view other E-Mail folders instead of the Postbox, tap **Postbox**. The **Postbox** page is displayed. Tap an E-Mail folder.

**Tip:** The number of unread E-Mails is displayed by a circled figure.

2. If you want to edith E-Mails, tap Edit. Select one or more E-Mails by tapping them.

**Warning:** Deleted E-Mails cannot be recovered. To delete the selected E-Mails, tap **Delete**.

To move the selected E-Mails to another folder, tap **Move**.

**3.** To read an E-Mail, tap it. **Result:** The E-Mail is displayed on the next page.

While the E-Mail is displayed, you can do the following:

- To display further E-Mails in the Postbox, use the **LT**. icon
- To move the E-Mail to another folder, tap the 💁 icon
- To delete the E-Mail, tap the 🛍. icon
- To answer or forward the E-Mail, tap the 🔼 icon
- To send a new E-Mail, tap the 🗹 icon
- 4. To go back to the previous page or to the start page, tap **Back** or **Overview**.

The Mobile Web Interface for contacts and appointments are operated in the same way.

#### How to create a new appointment:

- 1. On the start page tap Appointments.
- 2. On the Appointments page tap the + icon on the upper right corner.
- **3.** Enter the data. Tap **Done**.

A new contact be analogously created.

#### How to edit an appointment:

- 1. On the start page tap Appointments.
- 2. Tap an appointment on the Appointments page.
- 3. Below the appointment tap Edit.

A new contact be analogously edited.